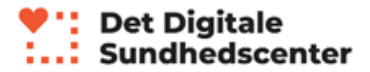

## Sådan tilmelder du dig et Lev Livet forløb

- 1. Gå til Det Digitale Sundhedscenters hjemmeside www.detdigitalesundhedscenter.dk
- 2. Klik på genvejen 'Tilmeld forløb' på forsiden

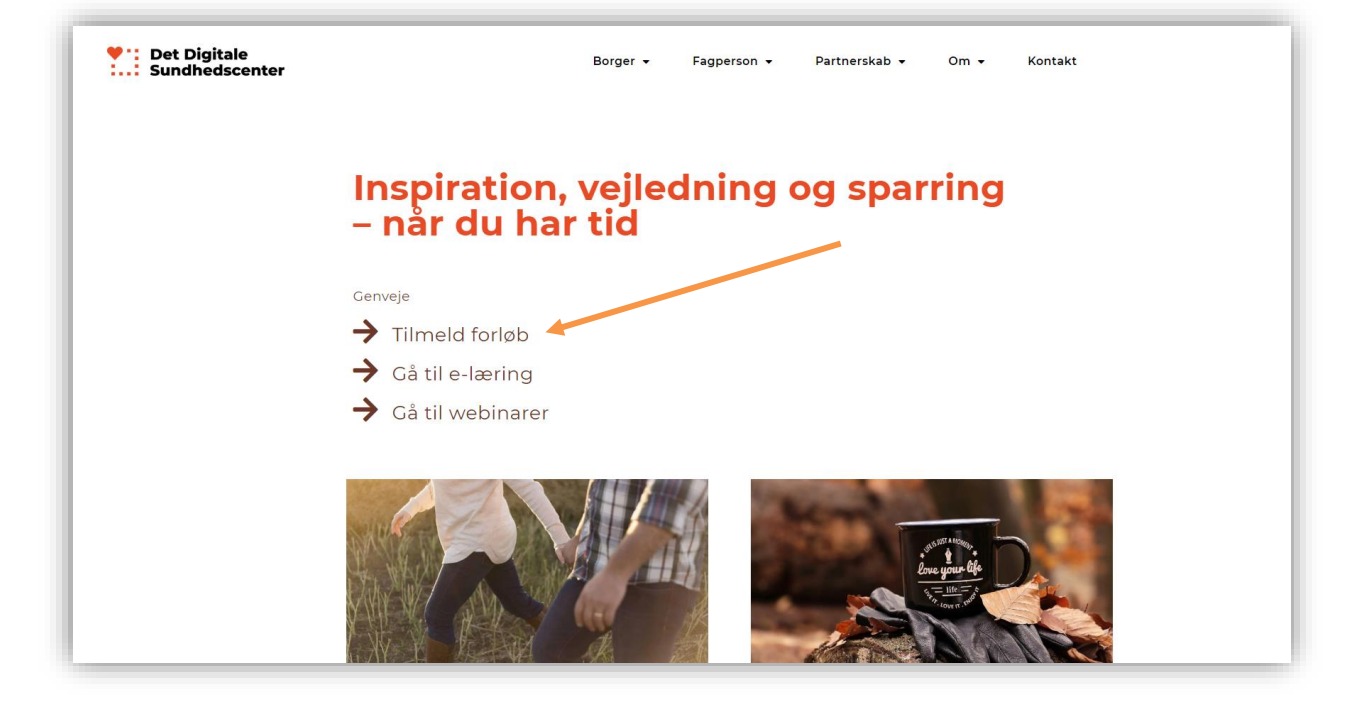

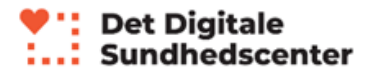

- 3. Start din tilmelding under 'Tilmeld dig her'.
- 4. Læs og accepter betingelserne og tryk derefter på 'Jeg accepterer betingelserne'. Klik derefter på 'Næste'

| 1 | Tilmeld dig her                                                                                                    |
|---|----------------------------------------------------------------------------------------------------|
|   | Begynd tilmelding: Læs og accepter betingelser                                                                                                    |
|   | Inden du kan tilmelde dig et forløb skal du læse og acceptere følgende betingelser for tilmelding til et Lev Livet forløb.                                                                                                    |
|   | Vi indsamler kun de nødvendige personhenførbare data, og oplysningerne slettes, når der ikke længere er brug for dem i forhold til det<br>formål, de vedrøter.<br>Læs mere om Det Digitale Sundhedscenters privatlivspolitik her.                                                                                                    |
|   | Når du tilmelder dig et forløb vil du modtage information om forløbet på din e-mail adresse, herunder et velkomstbrev, et<br>afslutningsbrev og en række nyhedsmalls med læringsmateriale. Disse er en del af forløbet.                                                                                                    |
|   | Når du tilmelder dig et forløb med <b>statte fra sundhødsporfessionei</b> accepterer du samtidig, at indtastede kontaktopkninger og<br>opkynninger om hver langt du er forløber, deles med din kommune. Dette muligger at din kommune få besked om, hvori angt du er<br>kommet i dit forløb, og kan kontakte dig til en startsamtale, midtvejsopfølgning og en afsluttende samtale, hvis der er ønske om dette. |
|   | Du kan til enhver til afmelde dig forløbet eller trække dit samtetar Alibage ved at skrive en e-mail til Det Digitale Sundhedscenter på<br>dds@rsyd.dk.                                                                                                    |
|   | Jeg har læst ovenstårnar og accepterer ovenstående *                                                                                                    |
|   | Jeg accepterer belingelserne                                                                                                    |
|   | PORHIDE N45STE                                                                                                    |

5. Vælg nu hvilken type forløb du vil tilmelde dig. Du kan tilmelde dig et forløb MED støtte eller UDEN støtte fra sundhedsprofessionel. Du kan kun vælge et forløb MED støtte hvis den kommune du bor i er tilknyttet det Digitale Sundhedscenter <u>og</u> du har været i kontakt med en sundhedsprofessionel fra din kommune. Se listen over tilknyttede kommuner her Lev livet med hjertesygdom: <u>https://detdigitalesundhedscenter.dk/borger/levlivet/lev-livet-med-hjertesygdom/</u> Lev Livet med diabetes: <u>https://detdigitalesundhedscenter.dk/borger/lev-</u>

livet/lev-livet-med-diabetes-2/

Klik derefter på 'Næste'.

| <ul> <li>Det Digitale</li> <li>Sundhedscenter</li> </ul> | Borger 🕶 Fagperson 👻 Partnerskab 👻 Om 👻 Kontakt                                                                                                    |
|----------------------------------------------------------|----------------------------------------------------------------------------------------------------|
|                                                          | Hvilken type forløb vil du tilmelde dig?                                                                                                    |
|                                                          | Du skal nu vælge hvilken type forbe du vil tilmelde dig.         Tilmelding MED, tattler fra sundhedsprofessionel, hvis du har været i kontakt med din kommune og hvis din kommune og hvis kommune og hvis din kommune og hvis din kommune og hvis din kommune og hvis din kommune og hvis din kommune og hvis din kommune og hvis din kommune og hvis din kommune og hvis din kommune og hvis din kommune og hvis din kommune og hvis din kommune og hvis din k |

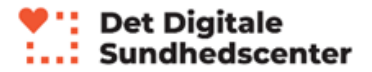

6. Vælg nu hvilket Lev Livet forløb du vil tilmelde dig. Du kan vælge mellem Lev Livet med diabetes eller Lev Livet med hjertesygdom. Klik på én af de orange bokse alt efter hvilket forløb du vil tilmelde dig og derefter bliver du automatisk ført videre til næste side.

| Hvilket Lev Livet forløb vil du tilmelde dig?                                                                                                    |
|----------------------------------------------------------------------------------------------------|
| Du skal nu vælge hvilket Lev Livet forløb du ønsker at tilmelde dig.                                                                                                    |
| Du kan kun vælge ét forløb. Når du klikker på det forløb du ønsker at tilmelde dig bliver du ført direkte videre til en ny side, hvor du skal<br>indtaste dine kontaktoplysninger . |
| (2 FORLØB: LEV LIVET MED DIABETES                                                                                                    |
| 2 FORLUS: LEY LIVET MED FOLKTESYGDOM                                                                                                    |
|                                                                                                    |
| FORRIGE NÆSTE                                                                                                    |
|                                                                                                    |

7. Udfyld nu dit Fornavn, Efternavn, E-mail og kommune og klik derefter på 'Næste'.

*OBS! Hvis du har valgt et forløb UDEN støtte fra sundhedsprofessionel skal du klikke på 'Tilmeld' og du er nu færdig. Du modtager en velkomstmail inden for den næste halve time* 

| Tilmelding                                               | g til Lev Livet forløb - Trin 1/2                                                                                                    |
|----------------------------------------------------------|----------------------------------------------------------------------------------------------------|
| Denne del udfyldes af di                                 | g som er borger.                                                                                                    |
| Hvis du ønsker at tilmeld<br>ilmeldingen forfra og va    | le dig et Lev Livet forløb <i>uden</i> støtte fra sundhedsprofessionel (kontaktperson), så skal du starte<br>elge 'Tilmeld forløb uden støtte fra sundhedsprofessionel'. Start din tilmelding forfra <mark>her.</mark> |
|                                                          |                                                                                                    |
| Lev Livet med diat                                       | betes forløb med støtte fra sundhedsprofessionel                                                                                                    |
| Lev Livet med dial                                       | betes forløb med støtte fra sundhedsprofessionel                                                                                                    |
| Lev Livet med dial                                       | Detes forløb med støtte fra sundhedsprofessionel                                                                                                    |
| Lev Livet med dial                                       | betes forløb med støtte fra sundhedsprofessionel Information om dig (Borger)                                                                                                    |
| Eomayn *<br>Effermavn *<br>E-mail *                      | betes forløb med støtte fra sundhedsprofessionel                                                                                                    |
| Enernavn *<br>E-mail *<br>Hvilken kommune tilhører du? * | Information om dig (Borger)                                                                                                    |

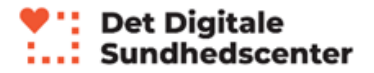

## *OBS! Trin 8-14 gælder kun hvis du har valgt at tilmelde dig forløb MED støtte fra sundhedsprofessionel*

8. Trin 2 af tilmelding sikrer at du får tilknyttet den rette sundhedsprofessionelle til dit forløb. Start med at finde din kommune i listen og klik på kommunen.

| Tilmeldir                                                                 | ng til Lev Live                                                                                                    | et forløb - Trin 2/2                                                                                                    |
|---------------------------------------------------------------------------|----------------------------------------------------------------------------------------------------|----------------------------------------------------------------------------------------------------|
| Denne del udfyldes af<br>Hvis du ønsker at tilm<br>tilmeldingen forfra og | <sup>:</sup> kontaktperson eller i samarbejd<br>elde dig et Lev Livet forløb <i>uden</i><br>y ælge 'Tilmeld forløb uden støtt | le med kontaktperson.<br>støtte fra sundhedsprofessionel (kontaktperson), så skal du starte<br>te fra sundhedsprofessionel'. Start din tilmelding forfra <mark>her</mark> . |
|                                                                           | ••••••                                                                                                    | Valg din kommune i listen herunder                                                                                                    |
|                                                                           |                                                                                                    | Aatborg                                                                                                    |
|                                                                           |                                                                                                    | Aarhus kommune                                                                                                    |
|                                                                           |                                                                                                    | Ærø kommune                                                                                                    |
|                                                                           | -                                                                                                    | Assens kommune                                                                                                    |
|                                                                           |                                                                                                    | Esbjerg kommune                                                                                                    |
|                                                                           |                                                                                                    | Faaborg-Midtfyn Kommune                                                                                                    |

9. Klik nu på det forløb du er ved at tilmelde dig.

| Tilmelding til                                                                                                    | Lev Livet forløb - Trin                                                                                                    | 2/2                                                                           |
|----------------------------------------------------------------------------------------------------|----------------------------------------------------------------------------------------------------|-------------------------------------------------------------------------------|
| Denne del udfyldes af kontaktperso<br>Hvis du ønsker at tilmelde dig et Le<br>tilmeldingen forfra og vælge 'Tilme | on eller i samarbejde med kontaktperson.<br>ev Livet forløb <i>uden</i> støtte fra sundhedsprofessionel (k<br>eld forløb uden støtte fra sundhedsprofessionel'. Start | xontaktperson), så skal du starte<br>din tilmelding forfra <mark>her</mark> . |
| Vælg dit forløb                                                                                                   | Klik på det forløb du er ved at tilmelde dig<br>nedenfor                                                                                                    | KOMMUNE<br>Aalborg                                                            |

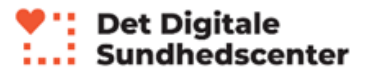

10. Vælg nu den sundhedsprofessionelle du har være i kontakt med ved at klikke på kassen med vedkommendes navn.

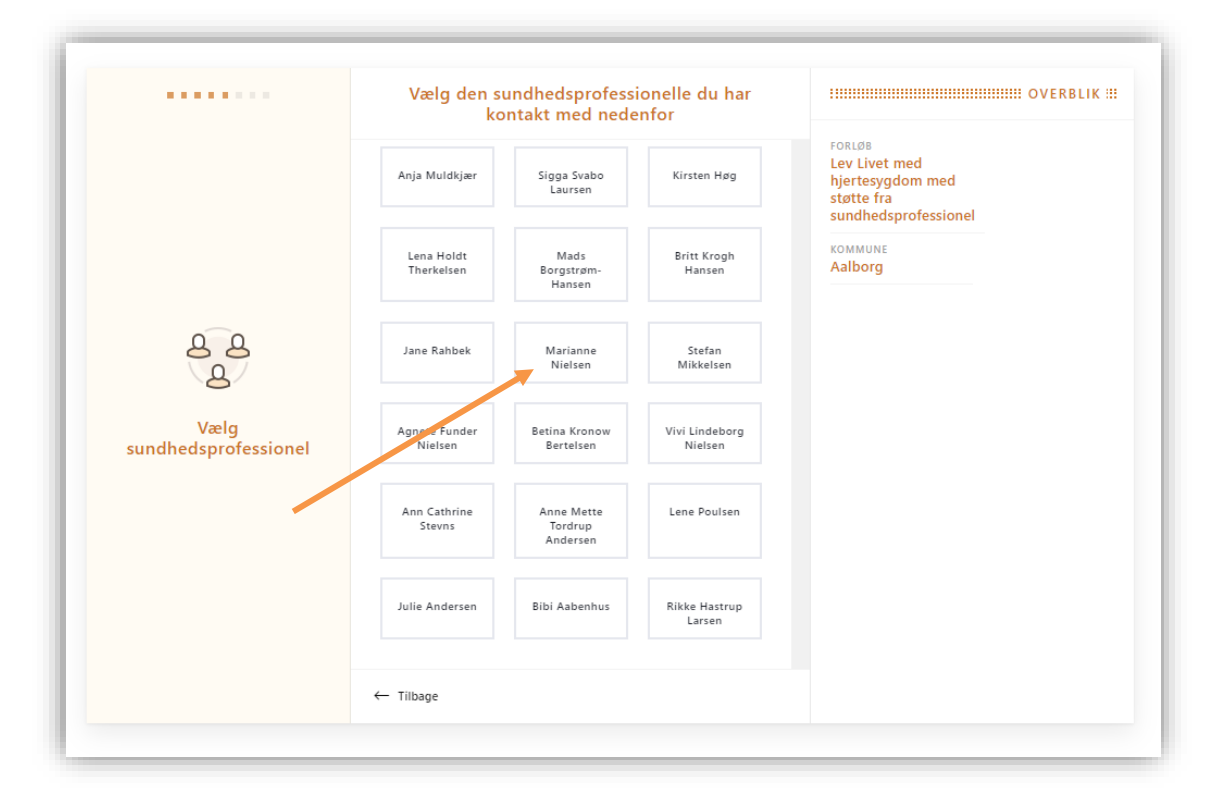

11. Vælg dags dato. I dette tilfælde fx 30. juli 2020. Klik på datoen.

|                                                                                   | Vælg da | ato og<br>sor | tid fo<br>n hels | or tilme<br>st grøn | elding<br>t tidsp | (vælg<br>ounkt) | et hvilket | IIIIIIIIIIIIIIIIIIIIIIIIIIIIIIIIIIIIII |
|-----------------------------------------------------------------------------------|---------|---------------|------------------|---------------------|-------------------|-----------------|------------|----------------------------------------|
|                                                                                   |         |               | J                | uli 202             | 20                |                 | >          | FORLØB<br>Lev Livet med                |
|                                                                                   | MAN     | TIRS          | ONS              | TORS                | FRE               | LØR             | SØN        | hjertesygdom med<br>støtte fra         |
|                                                                                   |         |               | 1                | 2                   | 3                 | 4               | 5          | sundhedsprofessionel                   |
| 00                                                                                | 6       | 7             | 8                | 9                   | 10                | 11              | 12         | Aalborg                                |
| Dato og tid for<br>tilmelding                                                     |         |               |                  |                     |                   |                 |            |                                        |
| (Du kan vælge et hvilket som                                                      | 13      | 14            | 15               | 16                  | 17                | 18              | 19         |                                        |
| helst af de grønne tidspunkter<br>– det har ikke betydning for<br>din tilmelding) | 20      | 21            | 22               | 23                  | 24                | 25              | 26         |                                        |
|                                                                                   | 27      | 28            | 29               | 30                  | 31                | 1               | 2          |                                        |

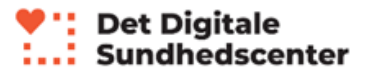

12. Vælg nu et grønt tidspunkt. Du kan vælge et hvilket som helst grønt tidspunkt, det har ikke betydning for din tilmelding. Klik derefter på 'Næste'

|                                                                                                | Vælg da   | ato og<br>sor | tid fo<br>n hels | or tilme<br>t grøn | elding<br>t tidsp | (vælg<br>ounkt) | ı et hvilket |                                            | OVERBLIK               |
|------------------------------------------------------------------------------------------------|-----------|---------------|------------------|--------------------|-------------------|-----------------|--------------|--------------------------------------------|------------------------|
|                                                                                                |           |               | J                | uli 202            | 20                |                 | >            | FORLØB<br>Lev Livet med                    |                        |
|                                                                                                | MAN       | TIRS          | ONS              | TORS               | FRE               | LØR             | SØN          | hjertesygdom<br>støtte fra<br>sundhedsprof | essionel               |
|                                                                                                | 29        | 30            | 1                | 2                  | 3                 | 4               | 5            | коммине<br>Aalborg                         | dato<br><b>31 Juli</b> |
|                                                                                                | 5         | 14            | 8                | 9                  | 10                | 11              | 12           | TID<br>07:30                               |                        |
| Dato og tid for<br>tilmelding                                                                  | 20        | 21            | 22               | 23                 | 24                | 25              | 26           |                                            |                        |
| (Du kan vælge et hvilket som<br>helst af de grønne tidspunkter<br>– det har ikke betydning for | 27        | 28            | 29               | 30                 | 31                | 1               | 2            | -                                          |                        |
| din tilmelding)                                                                                |           | Borgere       | VALGT<br>07:30   | ti' reidt          | forløb            | d. 31 Ju        | li           |                                            |                        |
|                                                                                                | 0 1 2     | 3456          | 789              | 10 11 12 13        | 14 15 16          | 17 18 19 2      | 20 21 22 23  |                                            |                        |
|                                                                                                | ← Tilbage |               |                  |                    |                   |                 | Næste →      |                                            |                        |

13. Indtast nu dit navn, dit telefonnummer og din e-mail adresse og klik derefter på 'Næste'.

|                                                                                                    | Indtaste dine kontaktoplysninger | nedenfor OVERBL                                                                                |
|----------------------------------------------------------------------------------------------------|----------------------------------|------------------------------------------------------------------------------------------------|
|                                                                                                    | Borgerens navn Borgerens telef   | FORLØB<br>Fonnummer<br>Lev Livet med<br>hjertesygdom med<br>støtte fra<br>sundhedsprofessionel |
| Kontaktoplysninger<br>Når du indtaster dine<br>kontaktoplysninger her får din<br>sundhedsprofessionelle<br>kontakt automatiske<br>påmindelser om hvor langt du<br>er i dit forløb. |                                  | KOMMUNE DATO<br>Aalborg 31 Juli<br>TID<br>07:30                                                |
|                                                                                                    | ← Tilbage                        | Næste →                                                                                        |

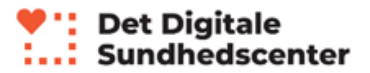

14. Du får nu vist en bekræftelse på, at du nu er tilmeldt et Lev Livet forløb med støtte fra en sundhedsprofessionel. Du modtager snart en bekræftelse på din tilmelding på din e-mail adresse.

|                                                                                                    | Du kan nu vend                                                                  | e tilbage til forsiden     |  |  |  |  |  |
|----------------------------------------------------------------------------------------------------|---------------------------------------------------------------------------------|----------------------------|--|--|--|--|--|
|                                                                                                    | BEKRÆFTELSES #                                                                  |                            |  |  |  |  |  |
|                                                                                                    | 80                                                                              |                            |  |  |  |  |  |
|                                                                                                    | <b>E B</b>                                                                      |                            |  |  |  |  |  |
|                                                                                                    |                                                                                 |                            |  |  |  |  |  |
|                                                                                                    | Information som er gemt                                                         |                            |  |  |  |  |  |
| Tak for din tilmelding.                                                                             | DATO<br>31. Juli 2020                                                           | TID:<br>07:30              |  |  |  |  |  |
| Både du og din<br>sundhedsprofessionelle<br>kontakt modtager<br>snarligt en bekræftelses<br>e-mail. | FORLØB:<br>Lev Livet med hjertesygdom<br>med støtte fra<br>sundhedsprofessionel |                            |  |  |  |  |  |
|                                                                                                    | Angivet information                                                             |                            |  |  |  |  |  |
|                                                                                                    | NAVN PÅ BORGER:<br>Tascha Brandt                                                | TELEFONNUMMER:<br>35353535 |  |  |  |  |  |
|                                                                                                    | email på borger<br>tabs@rsyd.dk                                                 |                            |  |  |  |  |  |
|                                                                                                    |                                                                                 |                            |  |  |  |  |  |